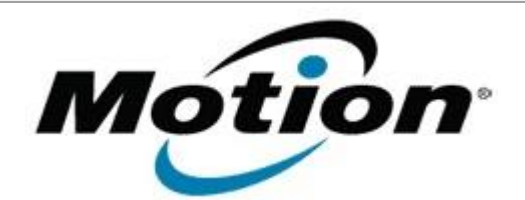

Motion Computing Software Release Note

| Name                          | LE1700 BIOS A13                                                                                                    |  |  |
|-------------------------------|----------------------------------------------------------------------------------------------------|--|--|
| File Name                     | LE1700_BIOS_A13.zip                                                                                                    |  |  |
| Release Date                  | March 10, 2008                                                                                                    |  |  |
| This Version                  | A13                                                                                                    |  |  |
| Replaces Version              | A10 and all previous versions                                                                                                    |  |  |
| Intended Users                | Motion Computing advises all LE1700 users to install this update. See <i>Fixes in this Release</i> and <i>Known Issues and Limitations</i> below for more details.    |  |  |
| Intended Product              | LE1700 Tablet PCs with A versions of BIOS ONLY                                                                                                    |  |  |
| File Size                     | 610 КВ                                                                                                    |  |  |
| Supported Operating<br>System | <ul> <li>Windows XP Tablet PC Edition 2005*<br/>Version 2002 Service Pack 2</li> <li>Windows Vista, all versions except Windows Vista Home<br/>Basic</li> </ul>       |  |  |
|                               | * Tablet Edition 2005 is included with the free Service Pack 2 download. If you have installed Windows XP Service Pack 2 on a Tablet PC you have Tablet Edition 2005. |  |  |
| Fixes in this Release         |                                                                                                    |  |  |
| Improved WWAN card detection. |                                                                                                    |  |  |

- Approved WWAN cards are now automatically enabled by default.
- Added PXE Boot (network-based boot) function supporting additional LAN chips.

## Known Issues and Limitations

- Supports only LE1700 tablets shipping with A versions of BIOS Some LE1700 tablets ship with B versions of BIOS. Do not attempt to install version A13 of BIOS on LE1700 tablets containing B versions of BIOS. See installation instructions below.
- PXE boot (network-based boot) cannot be disabled in BIOS.
- Windows Vista ignores Critical Battery settings stored in BIOS. This is an issue with Windows Vista.

## **Installation and Configuration Instructions**

## To install the LE1700 A13 BIOS update:

 Verify that the version of BIOS installed in the tablet is an A version by using System Information (Program Files > Accessories > System Tools). Look for the line labeled BIOS Version/Date. The BIOS version will start with a letter A or a letter B.

| Processor         | Intel(R) Core(TM)2 CPU    | L7400 @ 1.50GHz, 1500 Mhz, |
|-------------------|---------------------------|----------------------------|
| BIOS Version/Date | Motion Computing - LE1700 | A.10.T03, 8/10/2007        |
| SMBIOS Version    | 2.4                       | *                          |
| Windows Directory | C:\Windows                | 1                          |

**Note**: If your BIOS starts with the letter **B**, a different BIOS file will be released to support your LE1700. Do not attempt to install version A13 of BIOS on your tablet if the BIOS version starts with the letter **B**.

- Download the BIOS A13 file (LE1700\_Bios\_A13.zip) and save it to a directory of your choice.
- 3. Unzip the file to a location on your local drive.
- 4. Start WinPhlash. In Windows Vista, you can run WinPhlash as an Administrator by right-clicking the WinPhlash icon and selecting **Run as administrator**.
- 5. Select the LE1700\_A13.wph BIOS file and click the **Flash BIOS** button.

**Note**: Shut down your tablet after installing the BIOS.

## Licensing

Refer to your applicable end-user licensing agreement for usage terms.